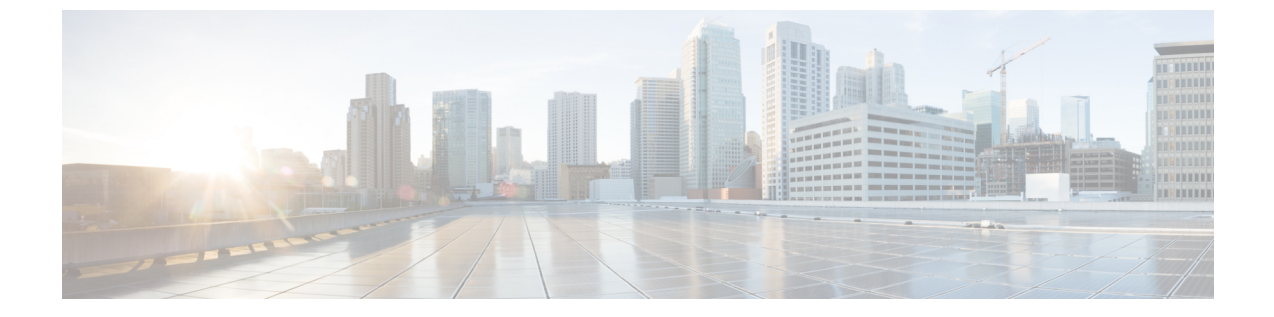

# サイレント

- ・サイレントについて (1ページ)
- ・サイレントモードの構成 (3ページ)
- 次の作業(8ページ)
- サイレントに関する機能情報(8ページ)

## サイレントについて

### SCCP 電話機のサイレントモード

サイレント(DND)機能を使用すると、電話機ユーザは着信コールの呼び出し音を無効にできます。DND が有効になっていると、電話機で着信コールは鳴りませんが、視覚的なアラートと、コール情報の表示は行われるため、必要であればコールに応答できます。ローカル IP Phone が [DND] 状態の別の ローカル IP Phone に発信した場合、「Ring out DND」というメッセージ が発信元電話機に表示され、発信先の電話機が DND 状態だという旨が表示されます。

電話機ユーザーが、アイドルまたは呼び出し通話状態で DND ソフトキーを使用すると DND のオン・オフを切り替えることができます。SSCP 電話機ユーザは、電話機で DND がまだアク ティブになっていない場合にのみ、呼び出し状態で DND のオンとオフを切り替えることがで きます。新しい着電があった際に、DND がすでにオンの場合、SCCP 電話機ユーザーが DND ソフトキーを押しても DND 状態を変更することはできません。

SSCP 電話機ユーザが着信コール中に DND を切り替えても、DND 状態は、現在のコールの間 のみはアクティブのままになります。SIP 電話機ユーザが着信コール中に DND を切り替える と、現在のコールの間に加え、ユーザが明示的に DND をオフに切り替えるまで、将来のすべ てのコールに関しても DND 状態はアクティブのままになります。

Call Forward No Answer が有効の場合に、着信通話中に DND ソフトキーを押すと、call-forward no answer の接続先に通話が転送されます。 Call Forward が無効の場合に、DND ソフトキーを 押すと、着信音と視覚的なアラートは無効になりますが、通話情報は、電話機のディスプレイ で表示されます。

Cisco CME 3.2.1 以降のバージョンでは、フィーチャ呼び出し機能を使用して DND を電話機で ブロックできます。フィーチャ呼び出しはトリプルパルスの呼び出し音であり、内部コールや 外部コールの呼び出しリズムなど、呼び出しリズムのタイプの1つです。たとえば、米国では 内部コールの呼び出しは2秒間オンになって、4秒間オフになり(シングルパルス呼び出し)、 外部コールの呼び出しは0.4秒間オンになって、0.2秒間オフになり、0.4秒間オンになってか ら、0.2秒間オフになります(ダブルパルス呼び出し)。

トリプルパルス呼び出しは、電話機ユーザのオーディオ ID として使用されます。たとえば、 販売部門の各販売員は、IP Phone のボタンを使用して他の販売員と同じセットの ephone-dn を 共有し、別のボタンをお得意様への専用回線として使用できます。着信コールが自分宛の専用 回線かどうかを販売員が簡単に識別できるように、フィーチャ呼び出し機能を使用して専用回 線を設定できます。DND 機能は、フィーチャ呼び出し回線で無効にできます。前の例では、 販売員は自分の電話機で DND をアクティブ化しても、専用回線へのコールを聞くことができ ます。

### SIP 電話のサイレントモード

Cisco Unified CME 7.1 以降のバージョンでは、SIP 電話機のサイレント(DND)機能を使用して、着信コールで電話の呼び出し音が鳴らないように設定できます。DND を有効にすると、電話機は呼び出し音を鳴らす代わりに、アラートを点滅して着信コールを視覚的に示し、必要に応じて電話に出ることができます。「サイレントがアクティブです(Do Not Disturb is active)」というメッセージが電話機に表示され、通話は Missed Calls ディレクトリに記録されます。

Cisco Unified CME 7.1 よりも前のバージョンでは、DND 機能を使用すると、ビジー音が流れて SIP 電話機への着信コールがブロックされます。Cisco Unified CME は電話機のすべての回線へ のコールを拒否し、発信者にビジー音を流します。受信されたコールは電話機の Missed Calls ディレクトリに記録されません。

DNDは電話機のすべての回線に適用されます。電話機でDNDとすべてのコールの転送の両方 が有効になっている場合、着信コールではすべてのコールの転送が優先されます。

SIP 電話機の DND は、Cisco Unified CME から有効にする必要があります。呼び出し状態とア イドル状態の両方で、サポートされる SIP 電話機に DND ソフトキーがデフォルトで表示され ます。音声登録テンプレートを使用すると、ソフトキーを削除したり、順番を変更したりでき ます。

電話機ユーザーは、DND ソフトキーを使用すると、電話機で DND のオンとオフを切り替える ことができます。SIP 電話機ユーザが着信コール中に DND をアクティブにすると、現在のコー ルの間に加え、ユーザが明示的に DND をオフに切り替えるまで、将来のすべてのコールに関 しても DND 状態はアクティブのままになります。

電話機ユーザが電話機で DND のオンとオフを切り替えた場合は、Cisco Unified CME をリブー トする前に実行中の設定を保存しておくと、電話機をリセットまたは再起動した後、 Cisco Unified CME が DND 状態を復元します。

構成情報については、SIP 電話機でのサイレントモードの設定(5 ページ)を参照してくだ さい。

表 1: SIP 電話機の DND 機能の比較 (3 ページ) に、さまざまな電話機ファームウェア バー ジョンの SIP 電話機の、DND 設定の比較を示します。

#### 表 1: SIP 電話機の DND 機能の比較

|                      | 電話機ファームウェア 8.3 の Cisco<br>Unified IP Phone 7911、7941、7961、<br>7970、または 7971 | 8.2 Phone Load or Cisco Unified<br>IP Phone 7940 または 7960 の Cisco<br>Unified IP Phone 7911、7941、7961、<br>7970 または 7971 |
|----------------------|-----------------------------------------------------------------------------|----------------------------------------------------------------------------------------------------|
| DND のサポート            | 音声登録プールモードの <b>dnd</b> コマン<br>ド                                             | 音声登録プールモードの dnd コマン<br>ド                                                                                               |
| DND ソフトキー<br>のディスプレイ | 音声登録テンプレートモードの softkey<br>idle および softkey ringIn コマンド                      | 音声登録テンプレートモードの<br>dnd-control コマンド                                                                                     |
| 設定時の動作               | 着信コールに対して呼び出し音がオフ<br>になります。視覚アラートが表示され<br>ます。                               | コールは拒否され、発信者にビジー<br>音が流れます。                                                                                            |

# サイレントモードの構成

## SCCP 電話機でのサイレントモードのブロック

フィーチャ呼び出し用にボタンが設定されている電話機で DND をブロックするには、次の手順を実行します。DND は、ソフトキー対応の Cisco Unified IP Phone で DND ソフトキーを使用して有効化します。

### **(**

制約事項 ・電話機ユーザは、ハントグループで、共有回線に対してDNDを有効にすることはできません。アイドル状態または呼び出し状態でもソフトキーは表示されますが、ハントグループでの共有回線に対しては、DNDは有効化されません。

### 始める前に

- Cisco Unified 3.2.1 以降のバージョン。
- button f コマンドを使用して、フィーチャ呼び出しに対応するように電話回線が設定されていること。
- コールの転送に DND が使用されるよう、電話機に無応答時コール転送が設定されている こと。構成情報については、Call Transfer および Forwarding の構成を参照してください。
   基本的な DND には、その他の設定は不要です。

### 手順の概要

1. enable

- **2**. configure terminal
- **3. ephone** *phone-tag*
- 4. no dnd feature-ring
- 5. end

### 手順の詳細

|       | コマンドまたはアクション                               | 目的                                                                       |
|-------|--------------------------------------------|--------------------------------------------------------------------------|
| ステップ1 | enable                                     | 特権 EXEC モードを有効にします。                                                      |
|       | 例:                                         | <ul> <li>プロンプトが表示されたら、パスワードを入力</li> </ul>                                |
|       | Router> enable                             | します。                                                                     |
| ステップ2 | configure terminal                         | グローバル構成モードを開始します。                                                        |
|       | 例:                                         |                                                                          |
|       | Router# configure terminal                 |                                                                          |
| ステップ3 | ephone phone-tag                           | ephone コンフィギュレーション モードを開始しま                                              |
|       | 例:                                         | t.                                                                       |
|       | Router(config)# ephone 10                  | <ul> <li><i>phone-tag</i> — 構成する Ephone を識別する一意の<br/>シーケンス番号。</li> </ul> |
| ステップ4 | no dnd feature-ring                        | 電話機が DND モードになっている場合に、機能呼                                                |
|       | 例:                                         | び出し用に構成された電話機ボタンで呼び出しを有                                                  |
|       | Router(config-ephone)# no dnd feature-ring | 効化します。                                                                   |
| ステップ5 | end                                        | 特権 EXEC モードに戻ります。                                                        |
|       | 例:                                         |                                                                          |
|       | Router(config-ephone)# end                 |                                                                          |

### 例

次の設定例では、DND が ephone 1 と ephone 2 でアクティブになっている場合、button 1 は鳴りますが、button 2 は鳴りません。

ephone-dn 1 number 1001 ephone-dn 2 number 1002 ephone-dn 10 number 1110 preference 0 no huntstop ephone-dn 11

```
number 1111
preference 1
ephone 1
button 1f1
button 2010,11
no dnd feature-ring
ephone 2
button 1f2
button 2010,11
no dnd feature-ring
```

### SCCP 電話機でのサイレントモードの確認

#### show ephone dnd

このコマンドを使用して、DND が有効になっている SCCP 電話機のリストを表示します。

Router# show ephone dnd

ephone-1 Mac:0007.0EA6.353A TCP socket:[1] activeLine:0 REGISTERED
mediaActive:0 offhook:0 ringing:0 reset:0 reset\_sent:0 paging 0 debug:0
IP:1.2.205.205 52486 Telecaster 7960 keepalive 2729 max\_line 6 DnD
button 1: dn 11 number 60011 CH1 IDLE

### SIP 電話機でのサイレントモードの設定

SIP 電話機でサイレント (DND) 機能を有効にするには、次の手順を実行します。

### (†

```
制約事項
```

- Cisco Unified Cisco Mobility Express 7.1 以前のバージョンでは、dnd-control コマンド を使用して SIP 電話機の DND ソフトキーを有効にします。
  - 電話機のDNDを有効にし、DNDソフトキーを削除すると、電話機でDNDを切り替 えられなくなります。

Cisco Unified IP Phone 7911G、7941G、7941GE、7961G、7961GE、7970G、および7971GE

- ファームウェア8.3以降のバージョンを使用するSIP電話機の場合、DND機能によって電話機の呼び出し音は鳴らなくなります。ただし、コールがブロックされたり、発信者にビジー音が流れることはありません。
- ・電話機ユーザによって DND が無効に設定されている場合、電話機がリセットまたは 再起動された後、DND は有効になりません。DND は、Cisco Unified Cisco Mobility Express および電話機のDND ソフトキーを使用して有効にする必要があります。

### 始める前に

• Cisco CME 3.4 以降のバージョン。

- Cisco Unified Cisco Mobility Express 7.1 以降のバージョンでは、 DND ソフトキーを使用します。
- コールの転送に DND が使用されるように、SIP IP Phone に話中転送が設定されていること。構成情報については、Call Transfer および Forwarding の構成を参照してください。

### 手順の概要

- 1. enable
- **2**. configure terminal
- **3. voice register template** *template-tag*
- 4. softkeys idle { [Cfwdall] [DND] [Gpickup] [Newcall] [Pickup] [Redial] }
- 5. softkeys ringIn [Answer] [DND]
- 6. exit
- 7. voice register pool *phone-tag*
- 8. dnd
- **9. template** *template-tag*
- **10**. end

### 手順の詳細

|               | コマンドまたはアクション                                                               | 目的                                                                                |
|---------------|----------------------------------------------------------------------------|-----------------------------------------------------------------------------------|
| ステップ1         | enable                                                                     | 特権 EXEC モードを有効にします。                                                               |
|               | 例:                                                                         | <ul> <li>プロンプトが表示されたら、パスワードを入力</li> </ul>                                         |
|               | Router> enable                                                             | します。                                                                              |
| ステップ2         | configure terminal                                                         | グローバル構成モードを開始します。                                                                 |
|               | 例:                                                                         |                                                                                   |
|               | Router# configure terminal                                                 |                                                                                   |
| ステップ <b>3</b> | voice register template template-tag                                       | ephone テンプレート コンフィギュレーションモー                                                       |
|               | 例:                                                                         | ドを開始して、ephoneテンプレートを作成します。                                                        |
|               | Router(config)# voice register template 5                                  | <ul> <li><i>template-tag</i>— 作成される ephone テンプレートの固有識別子。範囲は 1 ~ 10 です。</li> </ul> |
| ステップ4         | softkeys idle { [Cfwdall] [DND] [Gpickup]<br>[Newcall] [Pickup] [Redial] } | アイドル通話状態時に、SIP 電話機に表示されるソ<br>フトキーの順序とタイプを変更します。                                   |
|               | 例:                                                                         |                                                                                   |
|               | Router(config-register-temp)# softkeys idle                                |                                                                                   |
| ステップ5         | softkeys ringIn [Answer] [DND]                                             | 通話呼び出し中状態時に SIP 電話機に表示されるソ                                                        |
|               | 例:                                                                         | フトキーの順序とタイプを変更します。                                                                |

|        | コマンドまたはアクション                                                                          | 目的                                                                                                    |
|--------|---------------------------------------------------------------------------------------|----------------------------------------------------------------------------------------------------|
|        | Router(config-register-temp)# softkeys ringin<br>dnd answer                           |                                                                                                    |
| ステップ6  | exit<br>例:<br>Router(config-register-temp)# exit                                      | ephone テンプレート コンフィギュレーション モー<br>ドを終了します。                                                                                 |
| ステップ1  | voice register pool <i>phone-tag</i><br>例:<br>Router(config)# voice register pool 1   | 音声レジスタプールコンフィギュレーションモー<br>ドを開始して、SIP電話機にパラメータを設定しま<br>す。                                                                 |
| ステップ8  | dnd<br>例:<br>Router(config-register-pool)# dnd                                        | <ul> <li>電話機で DND を有効にします。</li> <li>Call Forward No Answer が内線番号に構成されていない場合、DND ソフトキーを押すと、着信通話の着信音がミュートになります。</li> </ul> |
| ステップ9  | <b>template</b> <i>template-tag</i><br>例:<br>Router(config-register-pool)# template 5 | <ul> <li>ephone テンプレートを電話機に適用します。</li> <li><i>template-tag</i> — ステップ3 (6ページ) で作成したテンプレートの固有識別子。</li> </ul>              |
| ステップ10 | end<br>例:<br>Router(config-register-pool)# end                                        | 特権 EXEC モードに戻ります。                                                                                                    |

### 例

次の例では、電話機 130 で DND が有効化されており、その電話機に割り当てられた template 6 で DND ソフトキーが変更されたことを示しています。

```
voice register template 6
softkeys idle Gpickup Pickup DND Redial
softkeys ringIn DND Answer
!
voice register pool 130
id mac 001A.A11B.500E
type 7941
number 1 dn 30
template 6
dnd
```

## 次の作業

#### Ephone ハントグループと Cisco Unified Cisco Mobility Express B-ACD のエージェント状態制御

ephone ハント グループエージェントは、電話機の DND 機能または HLog 機能を使用して、受 信可/受信不可ステータス (コールを受信できるかどうかを示すステータス)を制御できます。 DND ソフトキーを使用すると、電話機の内線番号で通話を受信しなくなります。HLog ソフト キーを使用する場合、ハントグループの内線番号では通話が受信されませんが、他の内線番号 では通話が受信されます。エージェントステータスの制御と HLog 機能の詳細については、通 話対応機能を参照してください。

### コール自動転送

DNDソフトキーを使用して通話を転送するには、SCCP電話機で無応答時通話転送を有効にするか、SIP IP Phone で話中転送を有効にします。「Call Transfer および Forwarding の構成」を 参照してください。

### 機能アクセス コード (FAC)

標準またはカスタムの機能アクセス コード(FAC)が有効になっている場合、DND は、DND ソフトキーではなく、FAC を使用してアクティブ化および非アクティブ化できます。DND の 標準 FAC を次に示します。

• DND \*\*7

「機能アクセスコード」を参照してください。

### ソフトキーディスプレイ

DNDソフトキーは、削除または位置を変えることができます。「ソフトキーのカスタマイズ」 を参照してください。

## サイレントに関する機能情報

次の表に、このモジュールで説明した機能に関するリリース情報を示します。この表は、ソフ トウェアリリーストレインで各機能のサポートが導入されたときのソフトウェアリリースだ けを示しています。その機能は、特に断りがない限り、それ以降の一連のソフトウェアリリー スでもサポートされます。 プラットフォームのサポートおよびシスコソフトウェアイメージのサポートに関する情報を検 索するには、Cisco Feature Navigator を使用します。Cisco Feature Navigator にアクセスするに は、www.cisco.com/go/cfn に移動します。Cisco.com のアカウントは必要ありません。

| 機能名   | Cisco Unified Cisco Mobility<br>Express のバージョン | 機能情報                                                             |
|-------|------------------------------------------------|------------------------------------------------------------------|
| サイレント | 7.1                                            | SIP 電話機の DND サポートが<br>拡張され、着信コールでア<br>ラートを視覚的に点滅できる<br>ようになりました。 |
|       | 3.4                                            | SIP 電話機の Do-not-disturb<br>(DND) ソフトキーのサポー<br>トを追加しました。          |
|       | 3.2.1                                          | フィーチャ呼び出し電話機の<br>DNDバイパスが導入されました。                                |
|       | 3.2                                            | DND が導入されました。                                                    |

#### 表2:サイレントに関する機能情報

I

翻訳について

このドキュメントは、米国シスコ発行ドキュメントの参考和訳です。リンク情報につきましては 、日本語版掲載時点で、英語版にアップデートがあり、リンク先のページが移動/変更されている 場合がありますことをご了承ください。あくまでも参考和訳となりますので、正式な内容につい ては米国サイトのドキュメントを参照ください。